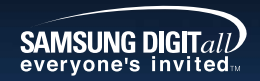

서비스센터 대표전화번호 : (전국 어디서나)

**YH-920** 

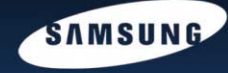

## 1588-3366 제품, 모델명, 고장상태, 연락처를 정확히 알려 주시면 고객 여러분의 궁금한 점을 언제나 친절하게 상담, 빠른 서비스를 제공합니다. 서비스 센터 홈페이지 www.samsungsvc.co.kr

고객이 직접 원하는 날짜와 시간에 서비스 접수 및 실시간 사이버 상담이 가능한 사이버 서비스 센터를 운영하고 있습니다.

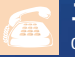

# 고객상담실

02-541-3000 080-022-3000

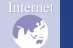

인터넷 홈페이지 http://www.sec.co.kr

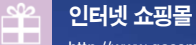

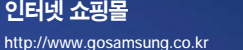

Yepp 삼성 옙 홈페이지 http://www.yepp.co.kr

홈 페이지를 방문하시면 삼성 옙 제품에 대한 다양한 정보와 고객지원 서비스를 제공 받으실 수 있습니다.

> 삼성 오디오 홈페이지 http://www.bluetek.co.kr

홈 페이지를 방문하시면 삼성 오디오 제품에 대한 다양한 정보를 볼 수 있으며 DVD Home Theater(홈시어터). MP3-CD Player, vepp(MP3), Internet Audio등 첨단 디지털 오디오를 만나실 수 있습니다.

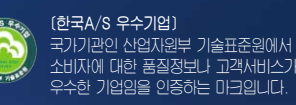

AH68-01574A (Rev 0.0)

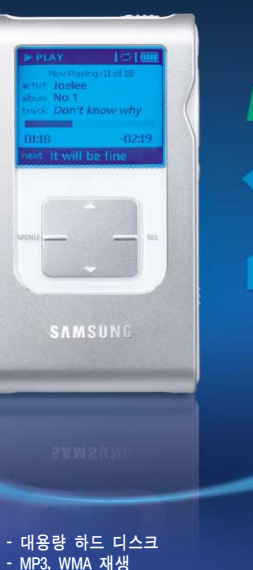

- 인코딩기능 지원

- USB 2.0 지원

# **Digital Audio Player**

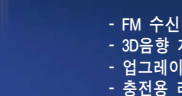

- 3D음향 지원 - 업그레이드 기능지원 - 충전용 리튬 배터리 내장

안전을 위한 주의사항 (4.5쪽 참조) 사용자의 안전과 재산상의 손해등을 막기위한 내용입니다. 반드시 읽고 올바르게 사용해 주세요.

### 준 비 편

| 안전을 위한 주의사항 |
|-------------|
| 안전(충전기)     |
| 충전시 주의사항    |
| 특징          |
| 구성물 확인      |
| 각부의 명칭      |

### 컴퓨터와 연결편

| PC와 연결하기              | 14 |
|-----------------------|----|
| USB 드라이버 수동 설치하기      |    |
| USB 케이블 분리하기          |    |
| PC에서 포맷하기             |    |
| 복구 프로그램 사용하기          |    |
| yepp Studio 사용하기      |    |
| yepp Studio의 도움말을 보려면 |    |
| Lyrics Station 설치하기   | 27 |
| Lyrics Station 사용하기   |    |

# 기본 사용편

| 음악 듣기 / 음량 조절하기 | 32   |
|-----------------|------|
| 잠금기능 설정하기       | - 33 |
| 구간반복 설정하기       | . 33 |
| 듣고 싶은 음악 파일 찾기  | · 34 |
| 메뉴 설정하기         | 35   |

### 기본 사용편

| 라이브러리에서 음악 검색하기   | 36 |
|-------------------|----|
| FM 라디오 듣기 ····· 4 | 11 |
| FM 인코딩하기 4        | 14 |
| 음성녹음하기            | 14 |
| MP3 인코딩하기 4       | 15 |

# 부가기능 사용하기

| 재생 모드 설정하기 46             |
|---------------------------|
| 음상 실상아기 4/<br>SRS 설정하기 48 |
| 자동가사지원 설정하기 49            |
| 녹음 설정하기                   |
| 화면 설정하기                   |
| FM지역 설정하기                 |
| FM감도 설정하기 52              |
| 페이드 효과 설정하기 53            |
| 전원 꺼짐 설정하기                |
| 언어 설정하기                   |
| 초기 설정으로 돌아가기              |
| 플레이어 정보 확인하기              |

### 고객지원편

| yepp이 이상하다구요? |      | 56 |
|---------------|------|----|
| 제품 규격         |      | 58 |
| 제품 보증서        | <br> |    |

안전을 위한 주의사항

사용자의 안전과 재산상의 손해 등을 막기 위한 내용입니다. 반드시 읽고 올바르게 사용해 주세요.

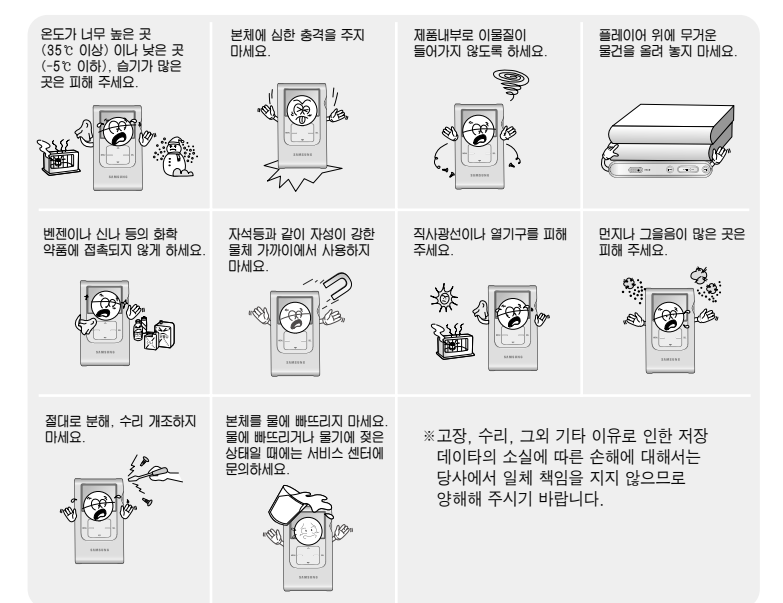

### 이어폰 관련 주의사항

#### 교통안전에 대하여

자전거, 자동차, 오토바이 등의 운전 중에는 이어폰을 사용하지 마세요.
 위험할 뿐만 아니라 지역에 따라서는 위법이 됩니다.
 보행 중에 특히 횡단보도에서 이어폰을 큰 음량으로 사용하면 위험합니다.

#### 청력을 보호하기 위하여

- 이어폰을 큰 음량으로 사용하지 마세요.
   의사들은 장시간 계속해서 큰 음량으로 듣는 것의 위험성을 지적하고 있습니다.
- 귀울림이 있을 때에는 음량을 줄이거나 사용을 중지하여 주세요.

# 제품 최적 사용조건

- 주변온도: 5℃ ~ 35℃
- 습도: 10% ~ 75%

환경정보

- 포장, 건전지, 오래된 전자제품을 폐기할 때는 분리 수거해 주세요.
- 포장재는 판지, 폴리에틸렌, PS의 3종류로 구분되어 있으며, 불필요한 포장재는 사용하지 않았습니다.

안전(충전기)

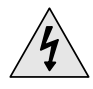

**주의** 감전의 위험이 있으니 케이스를 열지 마세요.

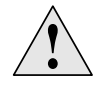

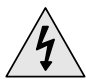

충전기 내부의 절연되지 않은 부품들은 전기적인 충격을 일으킬 수 있습니다. 안전을 위하여 충전기의 케이스를 열지 마세요.

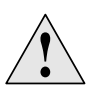

충전기 사용상의 문제 방지를 위하여 사용설명서를 읽어주세요.

### 경고

화재 및 전기적인 충격의 위험이 있으니 충전기를 물에 닿지 않게 사용해 주세요.

#### 쭈 의

전기적인 충격의 위험이 있으니 플러그의 외형에 맞는 콘센트에만 사용하여 주세요. 충전기를 콘센트에 꽂을 때에는 플러그가 보이지 않도록 안전하게 꽂아 주세요.

충전시 주의사항

충전기는 YH-920과 함께 제공됩니다.

#### 전원 콘센트에 충전기를 꽂으세요.

- ※ 충전이 완료되면 표시부에 "Charing Complete"가 나타납니다
- ※ 제품을 처음 구입하여 충전할 때는 약 3시간이 소요되며 일반 충전시에는 약 2시간이 소요됩니다.

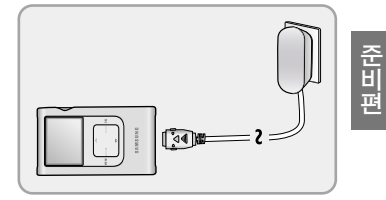

#### 주 의

- 콘센트에 여러 개의 전원플러그를 통시에 꽂아 사용하지 마세요.
- 손상된 충전지 및 충전기를 사용하지 마세요.
- 충전지를 처음 사용하실 때나 수개월이상 방치했다가 사용하실 때에는 만충전한 후 사용하십시오.
- 충전지를 12시간 이상 연속적으로 충전하지 마십시오.
- 과충전, 괴방전등은 내장 충전지의 수명을 단축시킵니다.
- 충전지는 소모품이므로 구입시보다 서서히 사용시간이 짧아집니다.
- 내장 충전지를 오래 사용하기 위해서는 만충전한 후 완전방전될 때까지 사용 후 다시 만충전을 반복하여 사용하십시오.
   짧게 사용 후 충전이 반복될 때에는 충전지 사용시간이 짧아집니다.
   이때에는 완전방전과 만충전을 수회 반복하며 정상적인 성능이 됩니다.
- 총전용 아답터의 단자(금속부분)들끼리 목걸이, 동전 등의 전기가 흐르는 물체들로 연결(단락)이 되지 않도록 주의하세요. 화재 및 감전의 위험이 있습니다.
- 젖은 손으로 충전용 아답터를 만지지 않도록 주의하세요.

# DIGITAL SOUND yepp'

# DIGITAL SOUND yepp'

준 비 편

# 대용량 하드 디스크

 대용량 하드 디스크가 내장되어 있어 수천곡의 음악을 저장할 수 있으며 PC의 외부 저장장치로도 활용할 수 있습니다.

# MP3, WMA 재생

• MP3, WMA 형식의 음악 파일을 재생할 수 있습니다.

# 인코딩기능 지원

• CD, 카세트 및 라디오의 음악을 PC없이 MP3 파일로 전환할 수 있습니다.

# USB 2.0 지원

• 전송 속도 최대 120Mbps로 초고속 파일 다운로드가 가능합니다.

# FM 수신

자동선국 기능, 주파수 저장기능으로 편리하게 FM방송을 청취할 수 있습니다.

# 3D음향 지원

● 풍부한 베이스와 3D입체음향을 느낄 수 있습니다.

# 업그레이드 기능지원

● yepp 내장프로그램(펌웨어)의 기능추가를 위해 업그레이드 할 수 있습니다. 기능 추가, CODEC 추가 등 업그레이드 관련사항은 www.yepp.co.kr에 공지되오니 지속적인 관심을 부탁 드립니다.

# 충전용 리튬 배터리 내장

• 최대 10시간까지 재생 가능한 충전용 리튬 배터리를 내장하고 있습니다.

구성물 확인

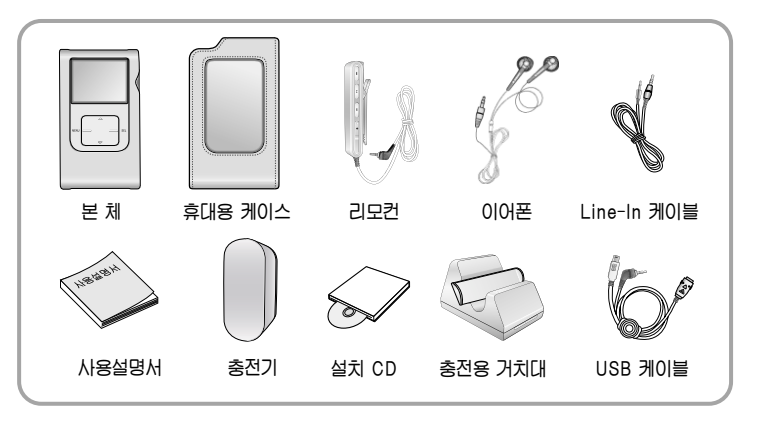

| 모델      | YH-920 GS |
|---------|-----------|
| 내장메모리용량 | 20GB      |

- 내부 펌웨어에서 메모리 용량을 일부 사용하므로 사용가능한 내장 메모리 용량은 표기된 용량보다 적습니다.
- 구성물의 외관은 제품의 성능향상을 위해 예고없이 변경될 수 있습니다.
- 악세서리 파손시에는 삼성서비스센터에서 개별적으로 구입 가능합니다.

각부의 명칭

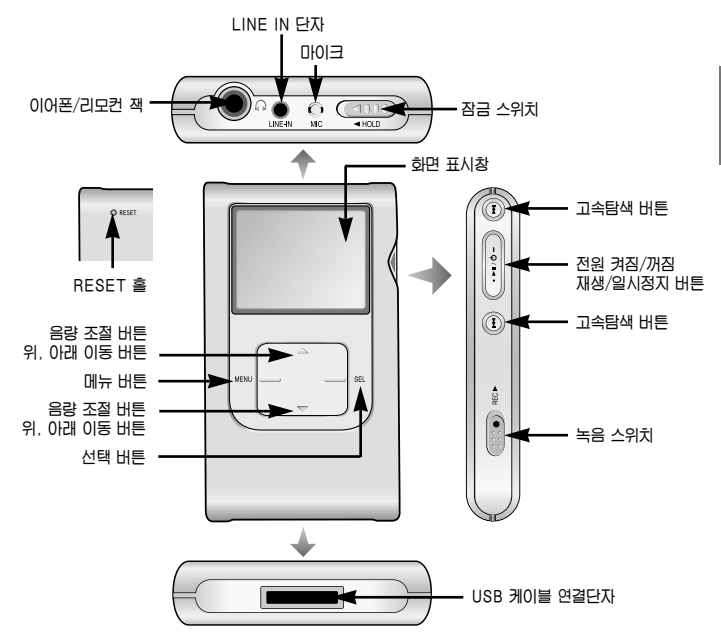

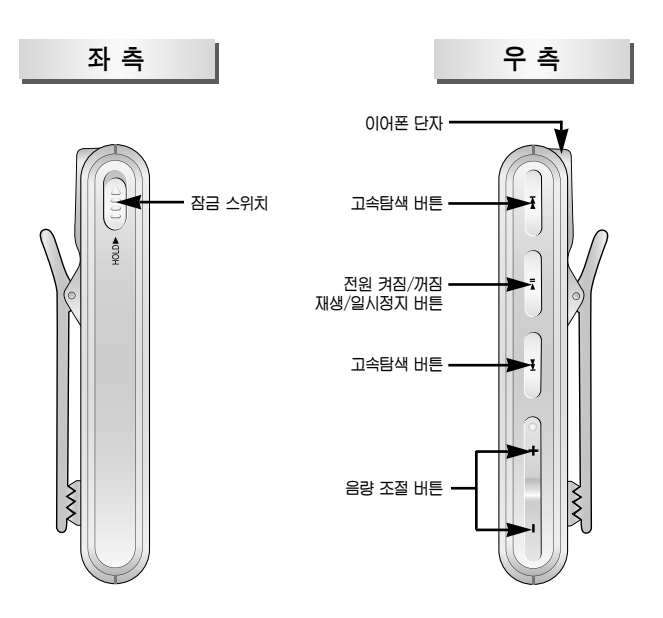

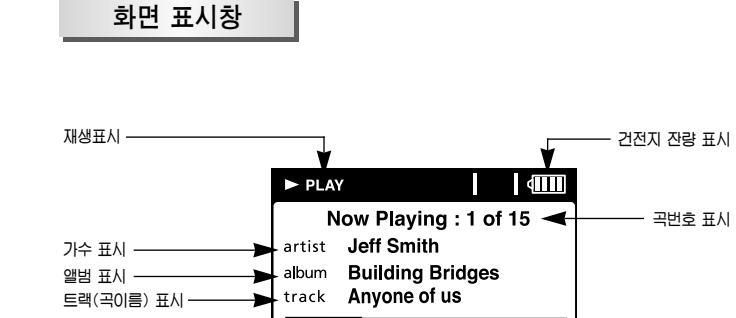

• 00:18

Break Away

트랙 경과 시간 -

다음 트랙(곡이름) 표시 --> next

곡번호 표시

- 03:44 🔫 --- 남은 트랙 시간

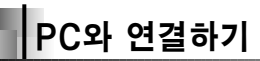

# 권장 PC 환경

PC시스템은 아래와 같은 조건을 갖추어야 합니다.

- 펜티엄 133MHz이상
- 윈도우 2000/XP
- 40MB 하드디스크 여유 공간
- CD-ROM 드라이브 (2배속 이상)
- USB 포트(2.0)지원
- DirectX 8.0 이상
- Windows Media Player 9.0

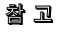

 Windows 2000, XP일 경우, 설치하실 때에는 반드시 Administrator (관리자)계정에서 설치하시기 바랍니다. Administrator(관리자)계정이 아닐 경우 설치가 되지 않습니다. PC와 본체를 연결 전에 반드시 yepp Studio를 설치하시기 바랍니다.

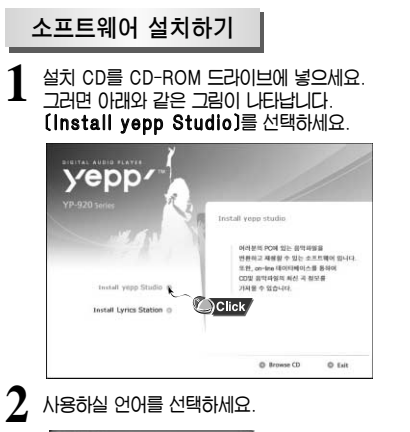

입 성치를 위해 원하는 언어를 아래에서 선택하

80

ল≙ )Click

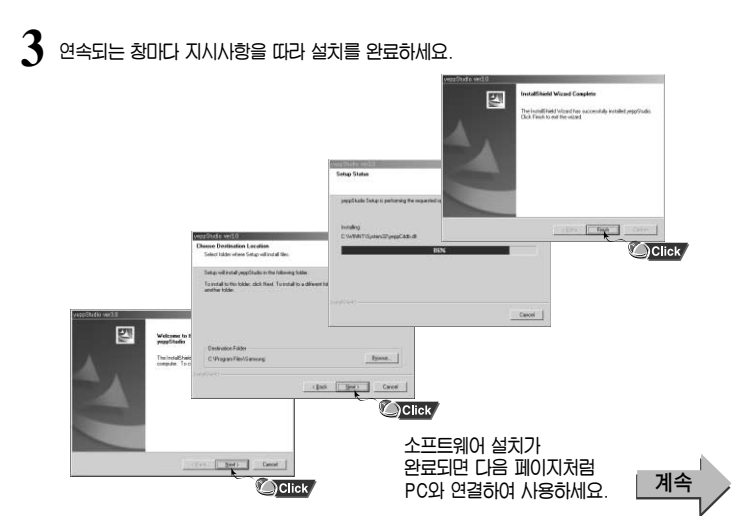

연 결 편

## USB케이블을 이용하여 PC에 연결하기

- 3 컴퓨터 본체의 USB 포트에 USB 케이블을 연결하세요.
- 본채 하단의 USB 케이블 연결 단자에 USB 케이블을 연결한 후, 충전기를 전원 콘센트에 꽂으세요.
  - USB 드라이버 설치에서 초기화 중, 혹은 명령 실행 중 USB 케이블을 빼면 PC가 오동작을 할 가능성이 있습니다.
- 5 새로운 디바이스를 찾는다는 메세지와 함께 USB 드라이버가 설치됩니다. 설치되는 화면은 보이지 않을 수도 있습니다. 장치관리자를 확인하여 제대로 설치되었는지 확인하시기 바랍니다
- 6 USB 드라이버가 설치되면 오른쪽 그림과 같이 (장치 관리자)에 "Samsung YH-920 USB Device"가 나타납니다.

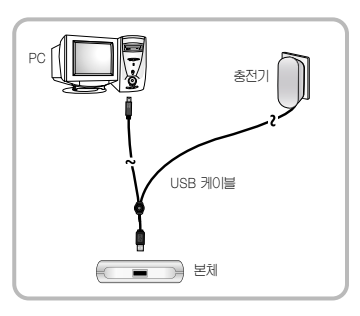

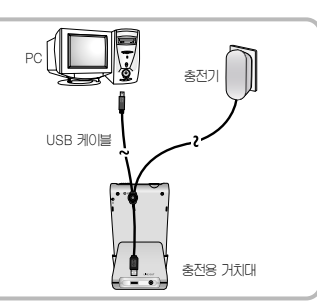

#### USB 드라이버 확인하는 방법

- Windows 2000 (Professional 기준): 제어판 → 시스템 → 하드웨어 → 장치관리자 → 디스크드라이브 → Samsung YH-920 USB Device
- Windows XP (Professional 기준): 제어판 → 성능 및 유지관리 → 시스템 → 하드웨어 → 장치관리자 → 디스크드라이브 → Samsung YH-920 USB Device

| 드 잠치 관리자                                                                                                    |  |
|----------------------------------------------------------------------------------------------------|--|
| 파율(E) 등작(A) 보기(y) 도응할(H)                                                                                                    |  |
|                                                                                                    |  |
| WORLPHYLINA         Worlphylina           Worlphylina         Worlphylina           Worlphylina |  |

7 만약 위 그림과 같이 USB드라이버가 설치되지 않을 때는 "USB드라이버 수동 설치하기"를 참조하시기 바랍니다. 연 결 편

USB드라이버 수동 설치하기

정상적으로 USB드라이버가 설치된 경우는 "파일 다운로드"로 가시고 USB드라이버가 자동으로 설치되지 않은 경우에만 아래의 방법을 참조하세요.

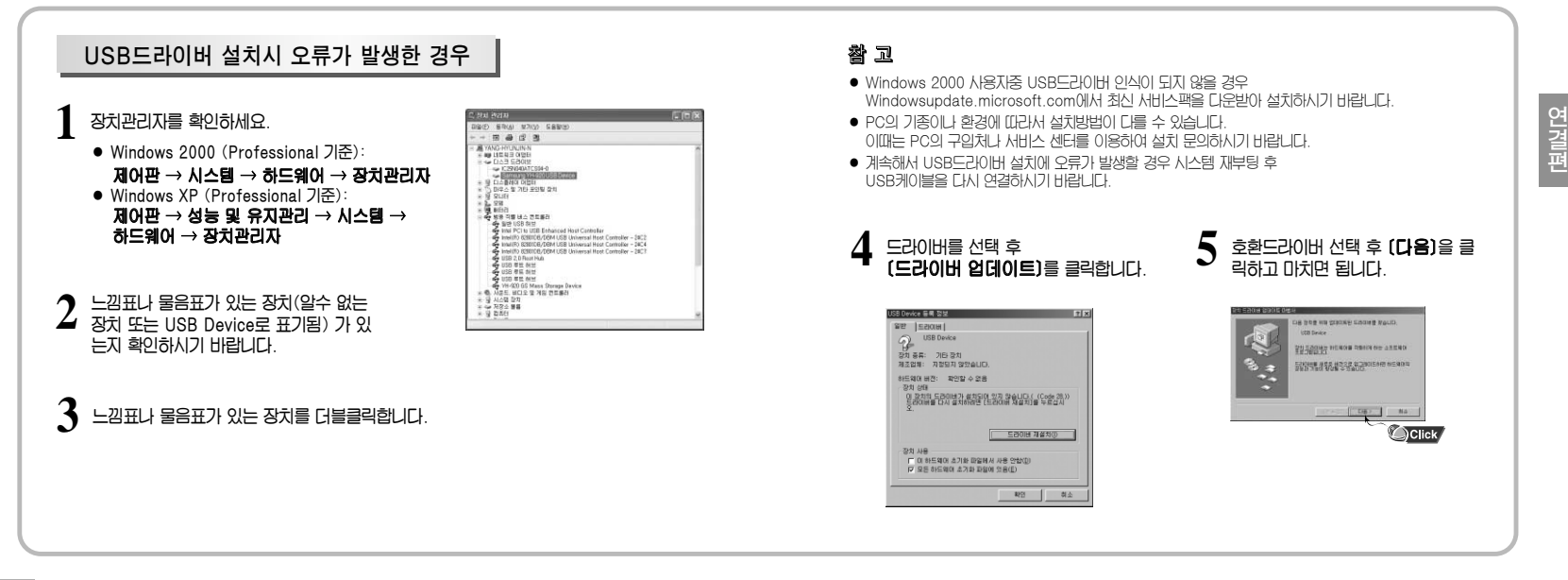

18

# USB 케이블 분리하기

파일 전송을 모두 마친 후에는 반드시 아래와 같은 방법으로 케이블을 분리하시기 바랍니다.

윈도우 화면 오른쪽 아래 작업표시줄에 있는 녹색화살표를 더블클릭하세요.

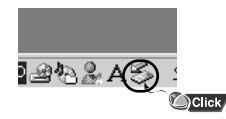

#### 2 USB장치를 선택한 후 (중지)버튼을 누르세요. (하드웨어 장치 중지)화면이 나타나면 (확인)버튼을 누른 후, USB 케이블을 분리하세요.

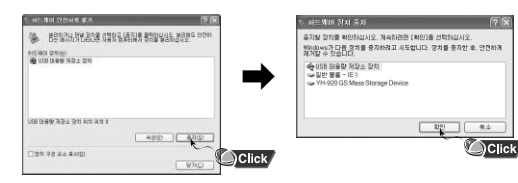

#### 2 (하드디스크 포맷)버튼을 누르세요. 포맷이 나타나면 파일 시스템에서 FAT32를 선택한 후 (시작)버튼을 누르세요.

at Sw 모음

UtraEdit-32

(C) Napster

문서(D) 다 설정(S)

D 24(C)

V3Pro 2002 Deluxe

🔚 모든 프로그램 (P)

도용말 및 지원(出)
 실행(B)...
 시스템 프로(U)...

♥ 기분 프로그램 설정

이 보조프랑그램

m ezPlayer XP

Microsoft Visual C++ 6.0

· 녹음 파일 PC로 복시

Sal Recovery Utility 411

YH-420 G5 yeppState Click

연 결 편

Samsung YP-ST5

MSN Messenger 6.2 Samsung YP-MT6

Samsung Lurice Station

| Samsung YH-9 | 20 Recove       | ry Utility  |           |
|--------------|-----------------|-------------|-----------|
| 아래 기능 좀 원하   | 는 것을 선택해주세요.    |             | 도움말       |
| 1            |                 |             |           |
| 우분 IS5일 여당   | yepp 디스크 검사     | yepp 다스크 포맷 | 함께어 입그레이드 |
| 27 H         | 문의 기능을 보시려면 5   |             | Click     |
|              | Sampung 194-920 |             |           |

PC에서 포맷하기

[시작] → (모든 프로그램) →

(Samsung YH-920 GS yeppStudio)로 이동한 후, (Recovery Utility 실행)을 누르세요.

윈도우즈 탐색기에서

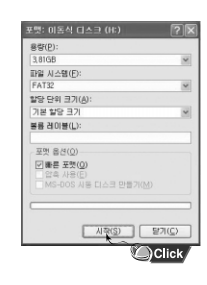

# 쭈 의

포맷을 하면 기존에 설정된 메뉴들이 초기화 됩니다
 포맷한 후 파일은 다시 복구되지 않으니 주의하세요

20

#### 본체에서 아래와 같은 현상이 나타나는 경우 복구 프로그램을 실행하세요. • 복구 요청 메세지가 나타날 경우

| Warning                                                                                                    | Warning                                                                                                    |
|----------------------------------------------------------------------------------------------------|----------------------------------------------------------------------------------------------------|
| The device firmware<br>needs repair.<br>Please, connect to PC<br>and repair firmware<br>with recovery utility. | The device database<br>needs repair.<br>Please, connect to PC<br>and rebuild database<br>with recovery utility. |
| Device will be turned off.                                                                                     | Device will be turned off.                                                                                      |

- 전원을 켜 후 "I OADING I IBBARY" 메세지가 나타나고 본체가 더이상 동작하지 않을 경우
- Menu의 라이브러리에서 파일 검색이 제대로 되지 않을 경우
- yepp을 PC에 연결하세요.
- 윈도우즈 탐색기에서 [시작] → [모든 프로그램] →
- [Samsung YH-920 GS yeppStudio]로 이동한 후, (Recovery Utility 실행)을 누르세요.
  - 해당 복구 방법에 대한 자세한 사항은 (도움말)을 눌러 도움말을 참조하세요.

| Samsung YH-920   | Recovery Utility |                |       |
|------------------|------------------|----------------|-------|
| 아래 기능 중 원하는 것을 : | 브랙해주세요.          | 도움말            | )Clic |
| 다이브러리 복구 yepp    | 티스크 검사 yepp 티스크  | 크 포맷 펌웨어 업그레이드 |       |
| 각 버튼의 기          | 등을 보시려면 도움말을 클릭하 | 8HM B.         |       |
| Sams             | ing YH-920       | -              |       |

#### 참 고

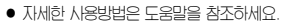

# yepp Studio 사용하기

- vepp Studio는 PC에 있는 음악을 vepp으로 다운로드하고 재생할 수 있는 프로그램입니다.
- vepp Studio 최초 실행시 (제품번호 등록)창이 나타나면 vepp의 뒷면에 부착되어 있는 제조번호(S/N)입력하세요

# 파일 다운로드하기

# yepp을 PC에 연결하세요.

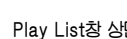

Play List창 상단의 (추가)버튼을 눌러 원하는 파일을 Play List창으로 가져오세요.

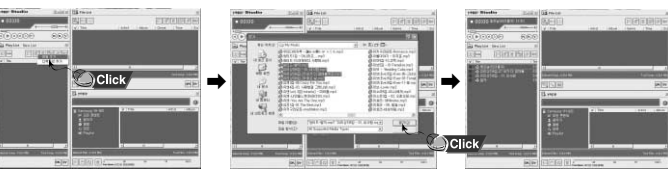

- 3 yepp으로 이동하고자 하는 파일을 선택한 후, yepp창의 (Samsung YH-920)으로 드래그 앤 드롭하거나 (yepp으로 전송) 버튼을 누르세요.
  - 선택한 파일이 yepp으로 전송됩니다.

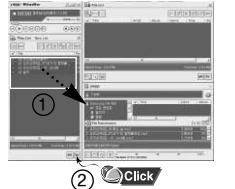

#### 참 고

- File List창에서도 위와 동일한 방법으로 파일을 vepp으로 전송할 수 있습니다.
- 파일 다운로드시 (곡정보 가져오기) 창에서 [ves]를 선택하면 해당 파일의 곡정보(ID3 Tag)가 정확한 정보로 수정됩니다.
- 자세하 사용방법은 도움말을 참조하세요

# yepp Studio 사용하기

# 앨범 만들기

- yepp을 PC에 연결하세요.
- 2 Play List창에서 (엘범리스트로 이동)버튼을 눌러 Album List 창으로 이동하세요.

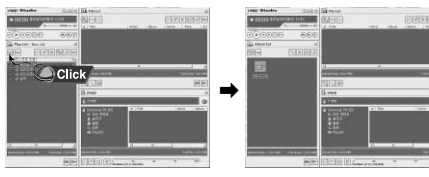

- 3 (세 앨범)버튼을 눌러 새 앨범의 이름, 기본 이미지, 앨범 이미지를 선택한 후 (OK)를 누르세요.
  - New List의 이름 및 이미지가 변경됩니다.

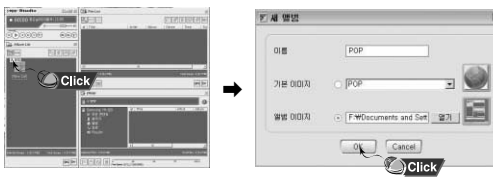

### 참 고

- Album List 창에서 앨범을 선택해 앨범 전체를 yepp으로 다운로드할 수 있습니다
- 지세한 사용 방법은 도움말을 참조하세요.

# yepp Studio 사용하기

# 녹음 파일 업로드 하기

yepp을 PC에 연결하세요.

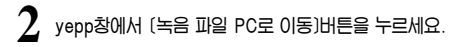

3 업로드할 폴더를 검색한 후, (확인)버튼을 누르세요.

# 4 경고 메세지창이 나타나면 (확인)버튼을 누르세요.

• PC에 녹음 파일을 업로드하면 본체에 있는 녹음 파일은 지동으로 삭제되오니 주의하세요.

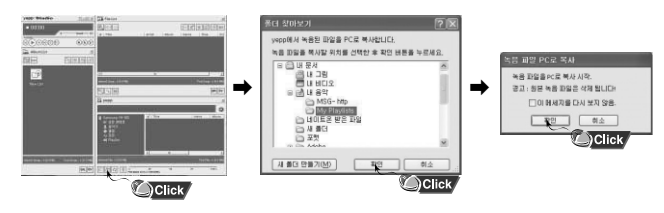

참 고

• 자세한 사용방법은 도움말을 참조하세요

# yepp Studio의 도움말을 보려면

yepp Studio를 실행한 후 화면 상단의 ? 버튼을 클릭하거나 F1키를 누르세요. ● 도움말이니 FI난데 IT

#### 또는 yepp Studio의 상단부분으로 화살표를 이동한 후 마우스 오른쪽을 클릭하면 이래와 같은 선택창이 나타납니다.

• 도움말을 클릭하면 도움말창이 나타납니다.

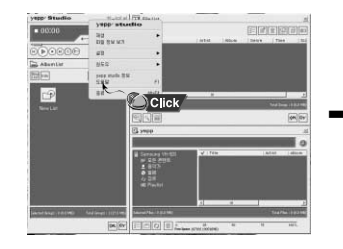

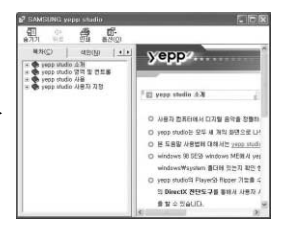

### 참 고

- Gracenote와 Gracenote CDDB® Music Recognition Service<sup>SM</sup>는 음악인식 기술과 음악 관련 데이터를 제공합니다.
- Gracenote 및 CDDB는 Gracenote의 등록 상표입니다. Gracenote로그 및 심벌, Gracenote CDDB로그 그리고 "Power by Gracenote" 로그는 Gracenote의 등록 상표입니다. 음악 인식 서비스 (Music Recognition Service)와 MRS는 Gracenote의 서비스 상표입니다.

# Lyrics Station 설치하기

Lyrics Station은 음악 파일에 자동으로 가사를 입력해주는 프로그램입니다.

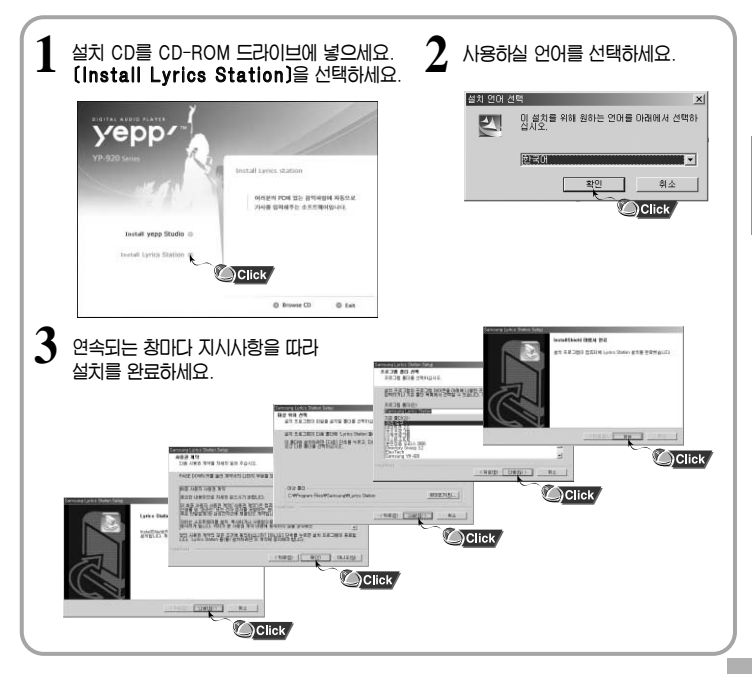

Lyrics Station 사용하기

yepp을 PC에 연결하세요

### 가사 입력하기

(Lyrics Station)을 클릭하세요.

2 Lyrics Station 화면 상단에 위치한 제품선택창에서 사용하시는 제품명을 선택하세요.

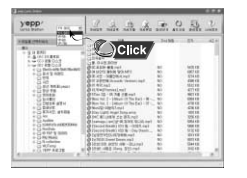

- 3 원하는 음악 파일이 있는 디렉토리로 이동하여 가시마킹 하고자 하는 파일을 선택한 후, 왼쪽 상단의 (가사입력)버튼을 클릭하세요.
  - 데이터 베이스 내에 찾고자 하는 가사가 있으면 (가사미킹) 항목에 YH-920으로 표시가 되며, 가사가 없는 경우에는 NO로 표시됩니다.

|      |                                 | A second second s |
|------|---------------------------------|----------------------------------------------------------------------------------------------------|
| 1999 | Stepp' - A da da da da da da da | 2002                                                                                                    |
|      |                                 |                                                                                                    |

# 참 고

• 가사지원이 기능한 다른 yepp제품을 사용할 경우에는 제품선택창을 클릭하여 해당제품을 선택하세요.

### 가사 검색하기

가사 다운로드에 실패한 경우나 다운로드한 가사와 음악파일의 싱크가 맞지 않을 경우일 때는 가사 검색기능을 이용하세요.

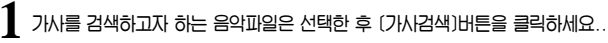

2 가사 검색창에 검색할 가수명이나 노래이름을 입력한 후 (검색)을 클릭하세요.

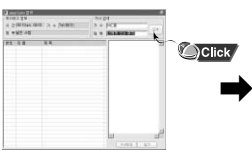

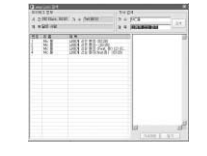

410.00

\*\* B1 B1 18333

N . DANSTONE

- 3 원하는 가시를 더블클릭하거나 (가시마킹)버튼을 누르세요.
  - 재동으로 가사가 마킹됩니다.
  - 기사마킹을 취소하려면 원하는 곡에서 (가사삭제)를 클릭하세요.
  - (미리보기) 버튼을 이용하여 마킹된 가시를 확인할 수 있습니다.

# 주 의

- 기사 입력이 완료된 파일을 본체로 다운로드한 후 본체 (설정) → (자동기사지원)에서 (켜짐)을 선택해이만 기사를 볼 수 있습니다.
- VBR파일은 가시를 지원하지 않습니다.

Lyrics Station 사용하기

### 수동으로 가사 입력하기

가사를 입력하고자 하는 음악파일을 선택한 후 (가사편집)버튼을 클릭하세요.

2 화면 하단의 (Text편집기)버튼을 눌러 가사 입력창이 나타나면 가사를 입력한 후 (확인)버튼을 클릭하세요.

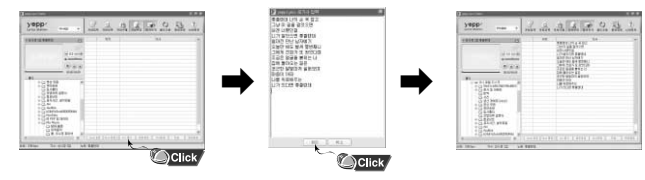

3 미리보기창에서 재생버튼을 눌러 음악을 재생시킨 후. 각줄의 가사가 시작되는 부분에서 (Sync 설정)버튼을 클릭하세요.

# 4 싱크 설정이 끝나면 (가사마킹)버튼을 클릭하세요

● 가사 입력 후 미리보기창에서 재생버튼을 누르면 마킹된 가사를 확인할 수 있습니다.

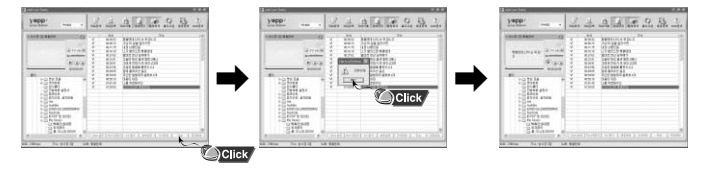

### 가사 수정하기

기사를 수정하고자 하는 음악파일을 선택한 후 (가사편집)버튼을 클릭하세요.

2 수정을 원하는 시간이나 가사 부분을 더블클릭한 후 수정하세요.

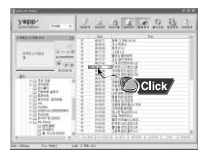

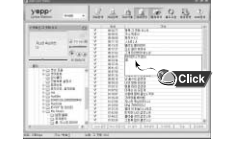

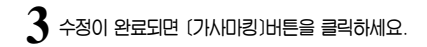

### 참 고

- 편집 모드에서 빠져나가려면 (편집종료)버튼을 클릭하세요
- Irc 가사파일을 가지고 계신 경우에는 편집모드에서 (Irc 열기)버튼을 눌러 가사파일을 불러온 후 (기사 마킹)버튼을 클릭하세요.

음악 듣기/음량 조절하기

먼저 충전이 되어 있는지를 확인하고 이어폰을 바르게 연결하세요.

- 전원 켜짐 : ▶ 버튼을 길게 누르세요
- 전원 꺼짐 : ▶ 바바튼을 다시 길게 누르세요.

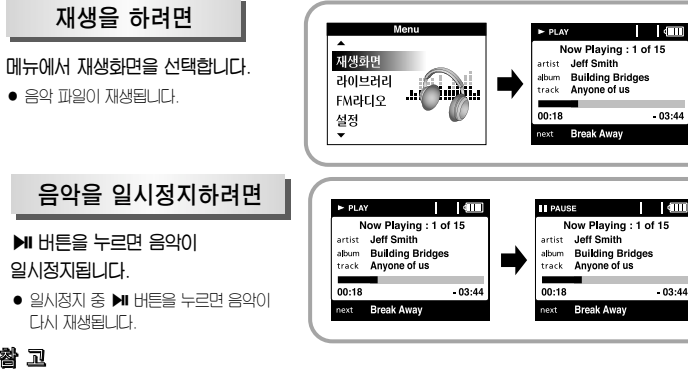

### 참 고

- 현재 재생 목록을 보려면 파일 재생 중 SELH톤을 길게 누르세요
- 재생 목록에서 ▲ ▼버튼을 이용하여 원하는 곡으로 이동한 후 ▶ 버튼을 누르면 선택한 곡이 재생됩니다.

# 음량을 조절하려면

음량 조절 버튼을 눌러서 음량을 조절하세요.

● 음량은 00~40까지 조절됩니다

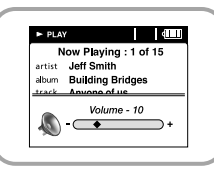

잠금기능 설정하기

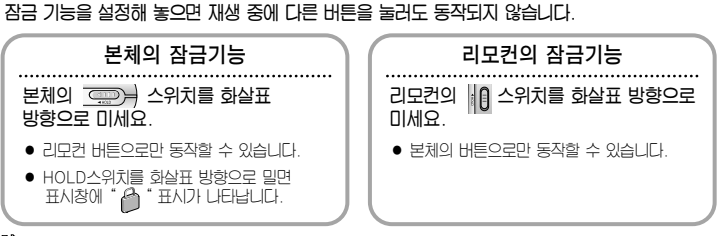

# 참 고

방향으로 미세요

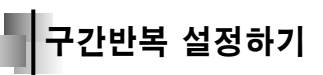

구간반복 시작 시점

음악/음성파일 재생 중 반복해서 듣고자 하는 첫 부분에서 SEL 버튼을 누르세요.

● 본체 장금상태에서 리모컨으로 전원을 켜실 경우에는 리모컨의 ▶Ⅱ 버튼을 길게 누르세요.

표시창에 A↔ 가 표시됩니다

#### 구간반복 끝낼 시점

구간반복을 끝낼 부분에서 SEL 버튼을 다시 한번 누르세요. 표시창에 A↔B 가 표시됩니다. 설정된 구간이 계속해서 반복 재생됩니다.

### 참 고

구간반복을 해제하려면 본체의 REC 버튼을 다시 한번 짧게 누르세요

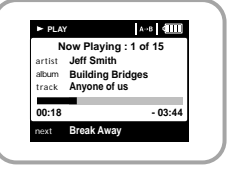

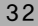

듣고 싶은 음악 파일 찾기

### 재생 중 원하는 부분 찾기

• 재생 중에 💮, 💬 버튼을 길게 누르고 있으면 원하는 부분을 찾아 들을 수 있습니다.

### 재생 중 트랙을 이동하려면

- 재생 중에 💬 버튼을 짧게 누르면 재생 목록내의 다음 트랙이 재생됩니다.
- 🕞 버튼을 짧게 누르면 재생 목록내의 이전 트랙이 재생됩니다.

### 일시정지 중 트랙을 이동하려면

• 일시정지 상태에서 💮, 💬 버튼을 누르면 재생 목록내의 이전/다음 트랙으로 이동합니다.

#### 참 고

- VBR(Variable Bit Rate)파일: 곡의 진행에 따라 압출율이 다른 MP3파일.
- VBR파일일 경우 재생시작 후 5초 이내에 💮 버튼을 눌러도 이전곡으로 이동재생이 안될 수 있습니다.
- VBR파일일 경우 실제 연주 시간과 본체에서 보여지는 재생시간이 다를 수 있습니다.

메뉴 설정하기

#### MENU 버튼을 누르면 Menu화면으로 전환됩니다.

● ▲,▼ 버튼을 사용하여 원하는 메뉴를 선택한 후 SEL 버튼을 누르세요.

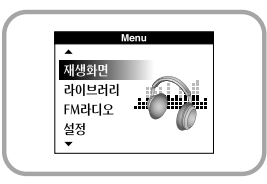

- 재생화면 : 현재 재생되는 곡을 표시할 때
- 라이브러리 : 재생하고자 하는 음악을 탐색하고 선택할 때
- FM라디오 : FM 라디오를 듣고자 할 때
- 설정 : 세부 기능을 설정하고자 할 때

#### 참 고

● 메뉴 선택 중 MENU버튼을 누르면 상위메뉴로 이동합니다.

라이브러리에서 음악 검색하기

Menu에서 ▲ ▼ 버튼을 사용하여 라이브러리를 선택한 후 SFI 버튼을 누르세요.

# 음악 파일 검색 및 선택하기

라이브러리

아티스트

애버

노래

자리

\_ 재생목록

음성녹음

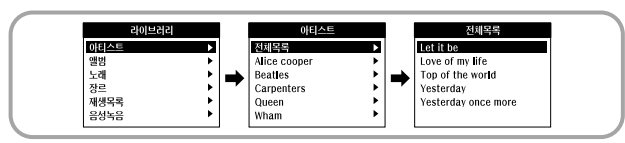

- OIEI스트 : 음악 파일에 입력된 가수명으로 음악을 검색할 수 있습니다
- 원하는 가수명에서 ▶ 버튼을 누르세요. 가수명에 해당하는 모든 곡이 재생됩니다.
- 가수명에서 SELHIE을 누르면 가수명에 해당하는 곡 전체가 나타납니다. ▲ ▼ 버튼을 사용하여 이동한 후 SELH튼을 누르면 선택한 곡이 재생됩니다.

앨범

● 원하는 앨범명에서 ▶ 버튼을 누르세요. 앨범명에 해당하는 모든 곡이 재생됩니다. • 앨범명에서 SEL버튼을 누르면 앨범에 해당하는 곡 전체가 나타납니다

▲ ▼ 버튼을 사용하여 곡을 이동한 후 SEL버튼을 누르면 선택한 곡이 재생됩니다.

Building Bridges

Washed Away

● 앨범 : 음악 파일에 입력된 앨범명으로 음악을 검색할 수 있습니다.

Everyday | Dream

**Building Bridges** 

Turning the Tide

Learning Again

Perfect

Waking Up Is Easy

음성놓음

Þ

라이브러리

아티스트

액범

누래

자리

재새모로

라이브러리에서 음악 검색하기

● 누래 : 음악 파일에 입력된 곡명으로 음악을 검색할 수 있습니다.

• 장르 : 음악 파일에 입력된 장르명으로 음악을 검색할 수 있습니다.

• 장르명에서 SELH톤을 누르면 장르에 해당하는 곡 전체가 나타납니다

Catwalk

● ▲ ▼ 버튼을 사용하여 이동한 후 SFI 버튼을 누르면 선택한 곡이 재생됩니다.

노래

How Much Is Enough

Just Say the Word

Maybe Just Once

The Best of Times

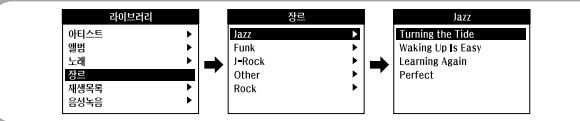

● 원하는 장르명에서 ▶ 버튼을 누르세요. 장르명에 해당하는 모든 곡이 재생됩니다.

▲ ▼ 버튼을 사용하여 이동한 후 SEL버튼을 누르면 선택한 곡이 재생됩니다.

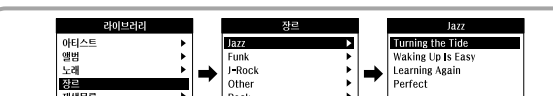

라이브러리에서 음악 검색하기

#### 재생 옵션(아티스트, 앨범, 노래, 장르)

- 아티스트, 앨범, 노래, 장르를 선택한 후 SEL 버튼을 길게 누르세요.
- 재생 옵션 화면으로 이동합니다
- 재생옵션 화면에서 ▲.▼ 버튼을 이용하여 원하는 재생 옵션을 선택한 후 SEL버튼을 누르세요.

| 재생옵션             |  |
|------------------|--|
| 재생<br>이도과새모로 초고  |  |
| 이승제/8특특 구기<br>취소 |  |
|                  |  |
|                  |  |

- 재생 : 선택한 곡이 재생됩니다
- 아티스트, 앨범 및 장르에서 (재생)을 선택하면, 아티스트, 앨범 및 장르에 해당하는 모든 곡들이 재생됩니다
- 이동재생목록 추가 : 선택된 트랙이 이동재생목록에 추가됩니다. 아티스트, 앨범 및 장르에서 [이동재생목록 추가]를 선택하면, 각 아티스트, 앨범 및 장르에 해당하는 모든 곡들이 이동재생목록에 추가됩니다
- 취소: 이전 화면으로 돌아갑니다.

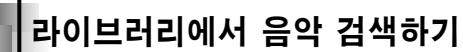

재생목록으로 이동한 후 SEL버튼을 누르세요. ● 선택한 재생목록에 저장된 파일이 나타납니다

라이브러리

재생하고자 하는 파일로 이동한 후 SEL버튼을 누르세요.

•

#### 재생목록 선택하기

라이브러리에서 ▲,▼ 버튼을 이용하여 원하는 재생목록을 선택한 후 SEL버튼을 누르세요.

재생모로

이동재생목록

You Get Me

Way Away

# 재생옵션(재생목록)

● 선택하 파일이 재생됨니다

아티스트

재생목록 음성녹음

앨범

노래 장리

- 재생목록에서 이동재생목록으로 이동하고자 하는 곡을 선택한 후 SEL버튼을 길게 누르세요.
- 재생목록화면으로 이동합니다

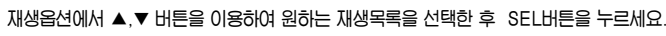

| $\frown$ |           |     |
|----------|-----------|-----|
|          | 재생옵션      |     |
|          | 이동재생목록 추가 |     |
|          | 취소        |     |
|          |           |     |
|          |           |     |
|          |           |     |
|          |           |     |
|          | L         | L . |

 이동재생목록 추가: 선택한 곡이 이동재생목록으로 이동됩니다

You Get Me Turning the Tide

Waking Up Is Easy Learning Again

Perfect

● 취수: 이전화면으로 돌아갑니다

라이브러리에서 음악 검색하기

#### 음성 파일 검색 및 선택하기

- 라이브러리에서 ▲,▼ 버튼을 이용하여 음성녹음으로 이동한 후 SEL버튼을 누르세요.
- 저장된 음성 파일이 나타납니다.

#### · 재생하고자 하는 파일로 이동한 후 ▶IH는 또는 SELH든을 누르세요.

● 선택한 파일이 재생됩니다.

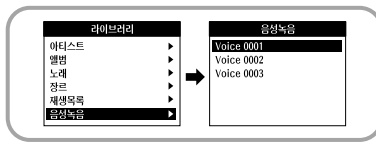

### 재생 옵션(음성녹음)

- 음성녹음에서 음성 파일을 선택한 후 SEL버튼을 길게 누르세요.
- 재생 옵션화면으로 이동합니다.
- 2 재생 옵션에서 ▲,▼ 버튼을 이용하여 원하는 재생옵션을 선택한 후 SEL버튼을 누르세요.

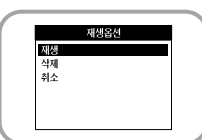

자생: 선택한 파일이 재생됩니다.
 삭제: 선택한 파일이 삭제됩니다.
 취소: 이전 화면으로 돌아갑니다.

FM 라디오 듣기

#### FM 라디오 듣기

MENU 버튼을 누르세요. Menu화면에서 FM 라디오를 선택한 후 SEL버튼을 누르세요.

# 참 고

● ▶ 바 버튼을 누를 때마다 FM 모드 및 Preset모드가 반복 선택됩니다.

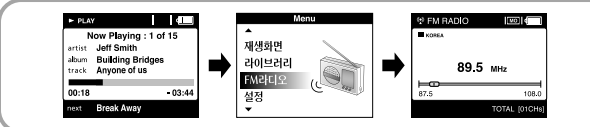

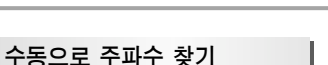

🕞, 🗐 버튼을 눌러 수동으로 원하는 주파수를 찾으세요.

#### 자동으로 주파수 저장하기

FM모드에서 SEL버튼을 길게 누르세요.

● 수신되는 FM주파수가 자동으로 저장됩니다.

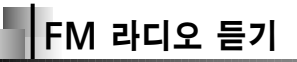

### 수동으로 주파수 저장하기

- 저장하고자 하는 주파수로 이동한 후 SEL버튼을 누르세요. ● Preset 번호가 객박의니다.
- 2 ▲,▼ 버튼을 이용하여 저장하고자 하는 Preset번호를 선택하세요.

# 3 SEL버튼을 누르세요.

• 선택한 주파수가 저장됩니다.

|        |          |           | - Come               | 0              | , <u> </u>    |  |
|--------|----------|-----------|----------------------|----------------|---------------|--|
|        | 89.1 мнг |           | -                    | Presel<br>89.1 | 01<br>MHz     |  |
| 87.5   |          | 108.0     | <b>-00</b> -<br>87.5 |                | 108.0         |  |
| PRESET | 1 TOTA   | L [01CHs] |                      |                | TOTAL I01CHsI |  |

### 참 고

- 최대 40개까지 저장할 수 있습니다.
- 이미 저장된 주파수에 새로 다른 주파수를 저장할 수 있습니다.
- 주파수 저장 중 MENU버튼을 누르면 Preset모드가 해제됩니다.

### 저장된 주파수 탐색하기

- FM모드에서 ▶ 바람을 누르세요. ● "PRESET" 표시가 나타납니다.
- 2 , , ) 비툰을 이용하여 수신하고자 하는 저장 주파수를 선택하세요.

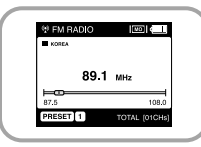

### 저장된 주파수 삭제하기

- FM모드에서 ▶Ⅱ 버튼을 누르세요.
- "PRESET" 표시가 나타납니다.
- 2 👝, 💬 버튼을 이용하여 삭제하고자 하는 저장 주파수를 선택하세요.
- 3 SEL버튼을 길게 누르세요.
  - 선택한 저장 주파수가 삭제됩니다.
  - 남은 주파수는 자동으로 재정렬됩니다

# FM 인코딩하기

# FM수신중 REC 스위치를 위로 올리세요.

● 현재 수신중인 FM방송을 MP3 파일로 인코딩합니다.

#### REC 스위치를 아래로 내리세요.

- 인코딩이 정지되고 파일이 생성됩니다.
- 파일은 0001.mp3, 0002mp3 순으로 인코딩됩니다.
- 생성된 MP3 파일은 라이브러리에 지동으로 추가됩니다.

### 참 고

● 인코딩 중 MENU 버튼과 SEL버튼을 이용하여 녹음되는 볼륨(REC LEVEL)을 조절할 수 있습니다.

REC

Voice recordings

0001.mp3 00:00:36

8KHz · 32khos

REC LEVEL 6

# 음성녹음하기

# REC 스위치를 위로 올리세요.

● 음성 녹음이 시작됩니다.

# REC 스위치를 아래로 내리세요.

- 녹음이 정지되고 파일이 생성됩니다.
- 파일은 0001.mp3, 0002mp3 순으로 녹음됩니다.
- 생성된 MP3 파일은 라이브러리에 자동으로 저장됩니다.

### 참 고

● 음성은 8KHz 32kbps로만 녹음됩니다.

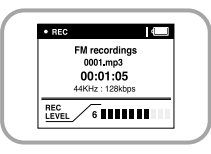

41 1

# MP3 인코딩하기

음악 모드에서 본체의 LINE-IN 단자와 외부 음향기기의 출력 단자를(또는 LINE OUT단자) Line-in 케이블로 연결하세요.

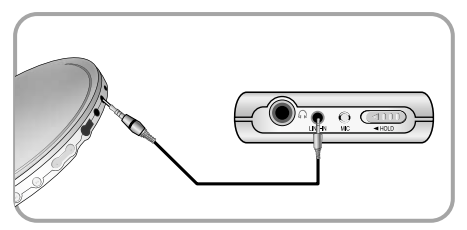

# 2 REC 스위치를 위로 올리세요.

● 현재 재생중인 외부 음향기기의 음악을 MP3파일로 인코딩 합니다.

# REC 스위치를 아래로 내리세요.

- 인코딩이 정지되고 파일이 생성됩니다.
- 파일은 0001.mp3, 0002.mp3.순으로 인코딩됩니다.
- 생성된 MP3파일은 라이브러리에 자동으로 추가됩니다

#### 참 고

- 인코딩 전에 배터리가 완전히 충전되어 있는지 확인하세요. 충전되어 있지 않으며 인코딩이 되지 않을 수 있습니다.
- 외부 음향기기의 볼륨을 적절한 크기로 조절하여 인코딩하시기 비랍니다.
   볼륨이 너무 크거나 작은 경우에는 인코딩된 파일의 음질이 좋지 않을 수도 있습니다.

# 재생 모드 설정하기

Menu에서 ▲,▼ 버튼을 이용하여 설정을 선택한 후 SEL버튼을 누르세요.

- 2 ▲,▼ 버튼을 이용하여 반복재생을 선택하세요.
- 3 원하는 재생 모드가 나타날 때까지 SEL버튼을 누르세요.
  - 메인 메뉴로 이동하고자 할 때에는 MENU버튼을 누르세요.

| 설정        |   |
|-----------|---|
| 반복재생-꺼짐   |   |
| 음장설정=꺼짐   |   |
| SRS설정     | • |
| 자동가사지원-꺼짐 |   |
| 녹음설정      | • |
| 배경조명=꺼짐   |   |

- 꺼짐 : 현재 재생목록의 트랙을 순서대로 1회씩 듣고자 할 때
- 한곡 : 한 트랙만 반복하여 듣고자 할 때
- 전체 : 현재 재생목록의 모든 트랙을 반복해서 듣고자 할 때
- 임의재생 : 저장된 모든 트랙을 임의의 순서로 듣고자 할 때

# 음장 설정하기

Menu에서 ▲,▼ 버튼을 이용하여 설정을 선택한 후 SEL버튼을 누르세요.

2 ▲,▼ 버튼을 이용하여 음장설정을 선택하세요.

### 3 원하는 음장이 나타날 때까지 SEL버튼을 누르세요.

메인 메뉴로 이동하고자 할 때에는 MENU버튼을 누르세요.
 꺼짐 → 재조 → 클래식 → 팝 → 락 → 저음강조 → WOW → SRS → TruBass

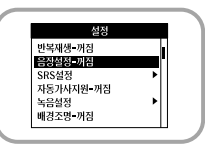

- SRS: 3D 입체 음향을 느낄 수 있습니다.
- TruBass:저음의 보강으로 더 웅장한 음을 즐길 수 있습니다.
- WOW: SRS, TruBass기능으로 이루어져 있으며, 풍부한 베이스와 3D입체음향을 동시에 즐길수 있습니다

### 참 고

- SRS(e)는 SRS Labs, Inc. 의 등록 상표입니다.
- WOW기술은 SRS Labs, Inc. 라이센스하에 있습니다.
- SRS설정시 소리가 상당히 커지게 되므로 적절한 볼륨을 선택하시기 바랍니다
- 샘플링주파수가 32KHz, 44.1KHz, 48KHz로 되어 있어야 지원 가능합니다.
- 음성 녹음된 파일은 SRS기능이 설정되지 않습니다

# SRS 설정하기

Menu에서 ▲,▼ 버튼을 이용하여 설정을 선택한 후 SEL버튼을 누르세요.

- 2 ▲,▼ 버튼을 이용하여 SRS설정을 선택하세요.
- 3 ▲,▼ 버튼을 이용하여 SRS레벨, TruBass레벨, 선명도, 최적화를 선택한 후 SEL버튼을 누르세요.
  - 메인 메뉴로 이동하고자 할 때에는 MENU버튼을 누르세요.
  - SRS레벨, TruBass레벨, 선명도 : 0~10까지 설정이 가능합니다.
  - 최적화: 본체에 연결된 기기에 따라 SRS기능을 최적화 시켜줍니다.

이어폰 → 헤드폰 → 스피커 → 카팩

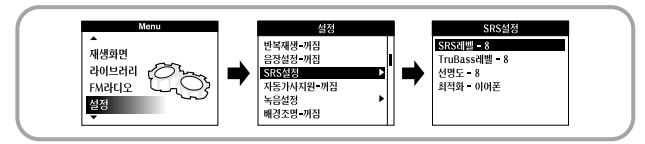

# 자동가사지원 설정하기

Menu에서 ▲,▼ 버튼을 이용하여 설정을 선택한 후 SEL버튼을 누르세요.

2 ▲,▼ 버튼을 이용하여 자동가사지원을 선택하세요.

## 3 SEL버튼을 눌러 켜짐 또는 꺼짐을 선택하세요.

- 메인 메뉴로 이동하고자 할 때에는 MENU버튼을 누르세요.
- 지동가사지원 켜짐 : Lyrics Station에서 음악파일에 가사를 입력한 경우, 저장된 가사가 화면표시창에 나타납니다.
- 자동가사지원 꺼짐 : 가사가 저장되어 있더라도 나타나지 않습니다.

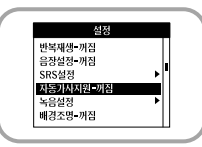

녹음 설정하기

Menu에서 ▲,▼ 버튼을 이용하여 설정을 선택한 후 SEL버튼을 누르세요.

- 2 ▲,▼ 버튼을 이용하여 녹음설정을 선택한 후 SEL버튼을 누르세요.
- 3 ▲,▼ 버튼을 이용하여 샘플링 레이트, 비트레이트로 이동한 후 SEL버튼을 눌러 원하는 녹음 방식을 설정하세요.
  - 메인 메뉴로 이동하고자 할 때에는 MENU버튼을 누르세요.
  - 샘플링 주파수 : SEL버튼을 누를 때마다 32kHz와 44KHz를 선택할 수 있습니다.
  - 비트레이트 : SEL버튼을 누를 때마다 96 → 128 → 160Kbps 순으로 선택할 수 있습니다.

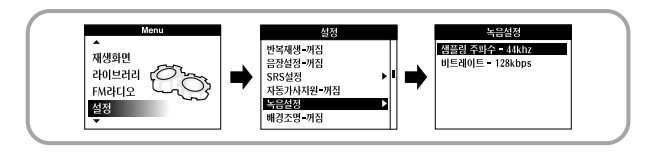

화면 설정하기 배경조명

- Menu에서 ▲,▼ 버튼을 이용하여 설정을 선택한 후 SEL버튼을 누르세요.
- ▲,▼ 버튼을 이용하여 배경조명을 선택하세요.
- 3 원하는 화면 켜짐 시간이 나타날 때 까지 SEL버튼을 누르세요.

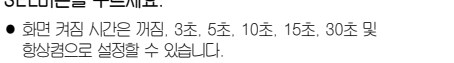

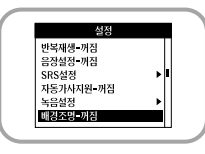

밝기조절

Menu에서 ▲,▼ 버튼을 이용하여 설정을 선택한 후 SEL버튼을 누르세요.

- ▲,▼ 버튼을 이용하여 밝기조절을 선택하세요.
- 원하는 화면밝기가 나타날 때 까지 SEL버튼을 누르세요.

화면밝기는 0~6까지 설정할 수 있습니다.

# FM지역 설정하기

Menu에서 ▲,▼ 버튼을 이용하여 설정을 선택한 후 SEL버튼을 누르세요.

2 ▲,▼ 버튼을 이용하여 FM지역설정을 선택하세요.

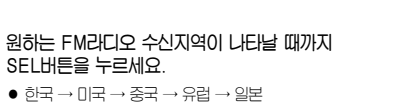

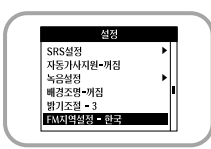

# FM감도 설정하기

Menu에서 ▲,▼ 버튼을 이용하여 설정을 선택한 후 SEL버튼을 누르세요.

- ▲,▼ 버튼을 이용하여 FM감도설정을 선택하세요.
- 원하는 FM 수신감도가 나타날 때까지 SEL버튼을 누르세요.
  - FM 수신감도가 높으면 높을수록 더 많은 주파수를 검색할 수 있습니다.
  - 중간 → 높음 → 낮음

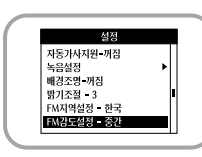

# 페이드 효과 설정하기

- Menu에서 ▲,▼ 버튼을 이용하여 설정을 선택한 후 SEL버튼을 누르세요
- 2 ▲,▼ 버튼을 이용하여 페이드 효과를 선택한 후 SEL버튼을 누르세요.
- 3 ▲,▼ 버튼을 이용하여 페이드 유형, 페이드 증감 속도, 지속시간 중 위하는 항목을 선택하 후 SEL 버튼을 누르세요.
  - 페이드 유형 : SEL버튼을 눌러 원하는 유형을 선택하세요.
  - 꺼짐 : 음악이 설정해 놓은 볼륨 크기로 재생됩니다
  - 인 : 음악 시작 부분에서 볼륨이 천천히 커집니다
  - 아웃 : 음악 마지막 부분에서 볼륨이 천천히 작아집니다.
  - 인아웃 : 음악 시작 부분에서는 볼륨이 천천히 커지고. 음악 마지막 부분에서는 볼륨이 천천히 작아집니다
  - 페이드 증감 속도 : SEL버튼을 눌러 원하는 타입을 선택하세요.
  - 직선형 : 음악 재생시 볼륨이 커지고 작아지는 속도가 일정합니다
  - 급강하 : 음악 재생시 볼륨이 커지고 작아지는 속도가 점점 느려집니다.
  - 급상승 : 음악 재생시 볼륨이 커지고 작아지는 속도가 점점 빨라집니다.
  - 지속시간: SEL버튼을 눌러 페이더 효과의 지속 시간을 선택하세요. 3초 → 5초 → 10초 → 15초

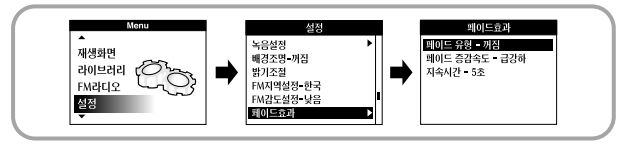

# 전원 꺼짐 설정하기

Menu에서 ▲,▼ 버튼을 이용하여 설정을 선택한 후 SEL버튼을 누르세요.

- 2 ▲,▼ 버튼을 이용하여 자동전원끄기를 선택하세요.
- 3 원하는 전원 꺼짐 시간이 나타날 때까지 SEL버튼을 누르세요.

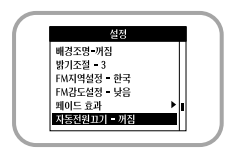

● 꺼짐 → 30초 → 1분 → 5분 → 10분 → 15분

# 언어 설정하기

- Menu에서 ▲,▼ 버튼을 이용하여 설정을 선택한 후 SEL버튼을 누르세요.
- ▲,▼ 버튼을 이용하여 언어를 선택하세요.
- ▲,▼ 버튼을 이용하여 원하는 언어로 이동한 후 SEL버튼을 누르세요.
  - 영어 → 한국어
  - 메뉴화면이 설정된 언어로 나타납니다

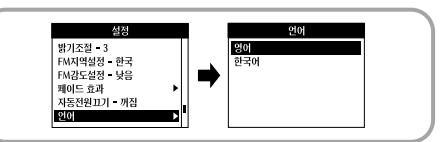

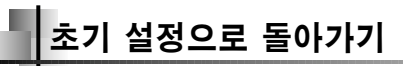

Menu에서 ▲,▼ 버튼을 이용하여 설정을 선택한 후 SEL버튼을 누르세요.

- 2 ▲,▼ 버튼을 이용하여 초기화를 선택한 후 SEL버튼을 누르세요.
  - 초기화를 선택하면 선택한 모든 설정이 초기화됩니다

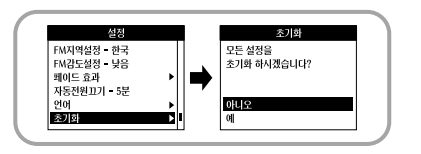

볼륨 = 20 반복재생 = 꺼짐 음장설정 = 꺼짐 배경주명 = 5추 밝기주절 = 3

초기설정 상태

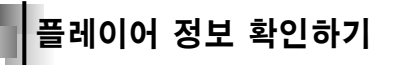

Menu에서 ▲,▼ 버튼을 이용하여 설정을 선택한 후 SEL버튼을 누르세요.

# ▲,▼ 버튼을 이용하여 정보를 선택한 후 SEL버튼을 누르세요.

 정보를 선택하면 저장되어 있는 전체 곡 수, 총 용량, 저장 기능 용량 및 버전 정보를 확인할 수 있습니다.

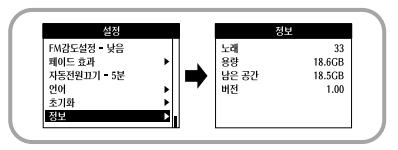

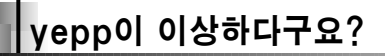

#### 아래와 같은 메세지가 나타나요.

"The device firmware needs repairs. Please connect to PC and repair firmware with recovery utility.

Device will be turned off.", "The device database needs repairs. Please connect to PC and rebuild database with recovery utility. Device will be turned off."

#### "LOADING LIBRARY" 메세지가 나타나고 본체가 더이상 작동하지 않아요. Menu의 라이브러리에서 파일 검색이 제대로 되지 않아요.

• "복구 프로그램 실행하기" 페이지를 참조하세요.

#### 동작을 하지 않고 화면 표시창에 아무런 표시가 없어요

- RESET홈을 누르세요.
- 충전기를 연결하세요.
- 잠금 스위치가 잠금으로 되어 있는지 확인하세요.

#### 음악 모드에서 재생버튼을 눌러도 음악이 들리지 않아요.

- 플레이어에 MP3 또는 WMA 파일이 저장되어 있는지 확인하세요.
- 정상 재생가능 파일형식이 아닌 경우(예, MPEG 1 LAYER 1 파일 등) 재생되지 않습니다. PC상에서 해당 파일을 삭제한 후 사용하세요.
- yepp Studio을 사용하지 않고 다운로드 받은 파일을 재생할 수 없습니다.

#### 파일을 다운로드할 수 없어요

- 충전지의 용량을 확인하세요
- PC상의 yepp Studio가 제대로 설치되어 있는지 확인해 주세요.
   설치 CD에서 소프트웨어를 다시 설치하세요.
- PC와 플레이어간의 USB 연결을 확인해 보세요.
- 화면 하단의 아이콘 트레이에 "안전 제거 하드웨어" 아이콘이 표시되어 있는지 확인해 보세요.

# yepp이 이상하다구요?

#### 백라이트가 안 켜져요.

- 백라이트 설정 상태를 확인해 보세요.
- 건전지의 잔류 전압이 낮은 경우, 더 오래 재생하기 위하여 자동으로 백라이트가 켜지지 않게 되어 있습니다.

#### 플레이어의 버튼을 눌러도 작동하지 않아요.

- 잠금 스위치가 잠금으로 되어 있는지 확인하세요.
- USB 케이블이 연결되어 있는지 확인해 보세요.
   USB 케이블이 연결되어 있으면 버튼이 작동하지 않습니다.

#### 재생 중 재생시간 표시가 이상해요.

VBR(Variable Bit Rate) 파일을 재생하고 있는지 확인해 보세요.
 VBR 파일은 일부만 지원합니다.

#### LCD 창이 어두워요.

밝기조절을 확인해 보세요.

#### 재생 중 화면에 이상한 문자가 표시돼요.

본 제품은 한국어와 영어를 지원합니다.
 따라서 지원되지 않는 언어는 별표(\*)로 나타납니다.

#### 재생 화면에서 선택된 음악파일의 타이틀에 Noartist/Noalbum이 나와요.

• ID3 태그 정보가 없습니다. 노래에 해당하는 곡명, 가수명, 앨범명을 편집해 주세요.

#### 곡명/가수/앨범 찾기를 하면 시간이 오래 걸려요.

• 하드디스크에 저장된 음악파일이 많으면 읽어오는데 시간이 걸립니다.

제품규격

| 모델               | YH-920                                            |
|------------------|---------------------------------------------------|
| 내장 메모리 용량        | 20GB                                              |
| 내장충전지 용량         | 900mAh                                            |
| 전압               | 3.7V (Li-ion 충전지)                                 |
| 크기(W X H X D)/무게 | 61.5 X 106.8 X 16.6mm /150g                       |
| 케이스              | 알루미늄/플라스틱                                         |
| 파일 전송 속도         | 최대 120Mbps                                        |
| 잡음비              | 90dB with 20KHz LPF(based on 1KHz OdB)            |
| 이어폰 출력           | 12mW(16Ω)                                         |
| 출력 주파수 범위        | 22Hz~20KHz                                        |
| 온도 특성            | -5∼ +35℃ (23~95F)                                 |
| FM 주파수           | 87.5~108.0MHz                                     |
| FM 신호대 잡음비       | 45dB                                              |
| FM 의율            | 1%                                                |
| FM 실용감도          | 10dB                                              |
| 파일 지원            | MPEG1/2/2.5 Layer3(8Kbps ~ 320Kbps, 8KHz ~ 48KHz) |
|                  | WMA (48Kbps ~ 192Kbps, 8KHz ~ 48KHz)              |

본 사용설명서상의 내용은 성능향상을 위해 사전 예고없이 변경될 수 있습니다.

B급기기 (가정용 정보통신기기)

이 기기는 가정용으로 전자파 적합등록을 한 기기로서 주거지역에서는 물론 모든 지역에서 사용할 수 있습니다.

### 

\_\_\_\_\_ 제품보증서 @\_\_\_\_\_

#### 서비스에 대하여

·저희 삼성전자에서는 품목별 소비자피해 보상규정(재정경제부 고시 제2000-21호)에 따라 이래와 같이 제품에 대한 보증을 실시합니다. 서비스 요청시 삼성전자서비스(주) 또는 지정된 협력사에서 서비스를 합니다.

●보상여부 및 내용통보는 요구일루부터 7일 이내에 '팬해보상은 통보일루부터 14일 이내에 해결해 드립니다.

| 제 품 명 | Digital Audio Player | 모 델 명      | YH-920 |
|-------|----------------------|------------|--------|
| 구 입 일 | 년 월 일                | Serial No. |        |
| 구입대리점 |                      | 판매금액       |        |

| 무상서비스 ※일반 제품을 영업용도로                                                                                        | 전환하여 사용할 경우의 보증                         | 즐기간은 반으로 단축 적용됩니다.                  | 유상서비스                                                                                                    |
|----------------------------------------------------------------------------------------------------|-----------------------------------------|-------------------------------------|----------------------------------------------------------------------------------------------------|
| ■ 소비자 피해 유형                                                                                                | 품질보증기간이내                                | 품질보증기간이후                            | 고장이 아닌 경우                                                                                                    |
| 정상적인 사용 상태에서 발생한 성능, 기능성                                                                                   | 의 하자로 고장 발생시                            |                                     | 2회부터 유상 1회 무상                                                                                                    |
| 구입 후 10일 이내에 종요한 수리를 요할 때<br>구입 후 1개월 이내에 종요한 수리를 요할 때<br>제품구입시 운송과정 및 제품설치중 발생된 피해<br>교환된 제품이 1개월 이내에 중요한 | 제품교환 또는 구입기환급<br>제품교환<br>제품교환<br>구입가 환급 | 해당았음<br>해당았음<br>해당았음<br>해당았음        | <ul> <li>제품기능 사용실명 및 분행하지 않고 간단한 조정시</li> <li>의부안테나 및 유선신호 관련 서비스 오정시</li> <li>패맨집에서 부실하게 설치하루아, 재실치지</li> <li>제품 내부에 먼지 세척 및 이물 제거시</li> <li>13부터 유상</li> </ul> |
| 수리를 앞하는 고성열성<br>교환 불기능시<br>통일하자로 3회까지 고장 발생시<br>통일하자로 4회까지 고장 발생시                                          | 구입가 환급<br>무상수리<br>제품교환 또는 구입가환급         | 해당없음<br>유상수리<br>유상수리                | <ul> <li>제품의 이봉, 이사 동으로 전반 열시 부열건</li> <li>구입시 고객요구로 설치한 후 재설치시</li> <li>소비자 설치 미속으로 재설치시</li> <li>헤드 서착 및 이물투일 서비스 요청시</li> <li>네트워크 및 타사 프로그램 사용설명시</li> </ul> |
| 서로 다른 하지로 5회째 고장 발생시<br>소비자가 수리의뢰한 제품을<br>시업자가 분실한 경우<br>부품보유기간이내 수리용 부품을                                  | 제품교환 또는 구입가환급<br>제품교환 또는<br>구입가환급       | 유상수리<br>정액 감가상각한 금액<br>10%를 가산하여 환급 | 소비자 과실로 고장난 경우<br><ul> <li>소비자의 취급 부주의 따는 청부로 수리.</li> <li>개조하여 고장 발생시</li> <li>전기용감을 들리게 사용하여 고장 발생시</li> </ul>                                                 |
| 로유하고 있지 않아 수리가 불기능한 경우<br>수리용 부품은 있으나 수리 불기능시<br>소비자의 고의, 과실로 인한 고장인 경우                                    | 제품교환 또는 구입가환급                           | 정액 감가상각후 현급                         | 실치 후 이동시 떨어뜨림 등에 의한 고장,<br>손상 발생시<br>당사에서 미지정한 소모품이나<br>옥셔퓸 사용으로 고장 발생시                                                                                          |
| 수리 불가능시                                                                                                    | 유상수리에 해당하는<br>금액징수 후 제품교환               | 유상수리 금액징수 후<br>강가상각적용 제품교환          | <ul> <li>삼성전자(주) 서비스 위탁업체인 삼성전자 서비스(주)<br/>기사 협력 및 기가 이닌 사람이 수리하여 고장 발생시</li> </ul>                                                                              |
| 수리 가능시                                                                                                    | 유상수리                                    | 유상수리                                | 그 밖의 경우                                                                                                    |
| * 고장이 이번 경우 서비스를 요청하면 요금을 받.                                                                               | 게 되므로 반드시 사용설명서를                        | 읽어주세요.                              | <ul> <li>천재지변(화재, 염·수해 등)에 의한 고장 발생시</li> <li>소모성 부품의 수명이 다한 경우(배터리, 형광등,</li> </ul>                                                                             |

(수리가 불가능한 경우, 별도 기준에 준함)

vepp의

제품보증기간은 1년, 부품 보유년하은 5년입니다.

• 이 품질부증서는 대한민국에서만 적용이 되며, 해외에서는 적용을 받으실 수 없습니다.

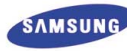

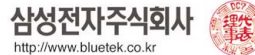

헤드, 지동자, 램프류, 필터류, 토너, 드럼, 리본 등)

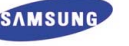

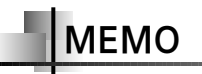

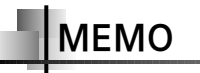